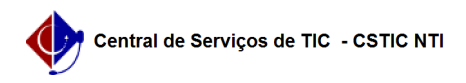

## [tutorial] Como realizar a migração dos emails Zimbra UFPE para GSuite (Google)

22/07/2024 12:13:51

|                                                                                                    |                                                                                                    |                     |                  | Imprimir artigo da FAQ |
|----------------------------------------------------------------------------------------------------|----------------------------------------------------------------------------------------------------|---------------------|------------------|------------------------|
| Categoria:                                                                                                    | E-mail                                                                                                    | Votos:              | 4                |                        |
| Estado:                                                                                                    | público (todos)                                                                                                    | Resultado:          | 100.00 %         |                        |
|                                                                                                    |                                                                                                    | Última atualização: | Ter 30 Mai 13:41 | :23 2023               |
|                                                                                                    |                                                                                                    |                     |                  |                        |
| Palavras-chave                                                                                                    |                                                                                                    |                     |                  |                        |
| gmail, migração                                                                                                    |                                                                                                    |                     |                  |                        |
| Artigo (público)                                                                                                    |                                                                                                    |                     |                  |                        |
| Procedimentos                                                                                                    |                                                                                                    |                     |                  |                        |
| TUTORIAL MIGRAÇÃO EM                                                                                                    | AILS ZIMBRA UFPE PARA GSUITE (GOOGLE)                                                                                                    |                     |                  |                        |
| Relembrando:<br>- Sua conta no Google foi<br>- Atualize/refaça seu cada<br>antigos.                                                                                                    | criada;<br>stro no [1]UFPE-ID para sobrescrever os dados                                                                                                    |                     |                  |                        |
| O procedimento a seguir sido realizados.                                                                                                    | só funcionará corretamente caso os passos acima tenham                                                                                                    |                     |                  |                        |
| 1) Ir na tela de login do Gmail;                                                                                                    |                                                                                                    |                     |                  |                        |
| Insira seu email da UFPE e senha que foi cadastrada no UFPE-ID.                                                                                                    |                                                                                                    |                     |                  |                        |
| 2) Após ter logado:<br>- Clique na engrenagem c<br>- Clique em " ver todas a                                                                                                    | ue fica à direita;<br>s configurações".                                                                                                    |                     |                  |                        |
| 3) Em configurações:<br>- Clique na aba "Encaminhamento e POP/IMAP";                                                                                                    |                                                                                                    |                     |                  |                        |
| 4) No item de Acesso IMA<br>- Marque a opção "Ativar                                                                                                    | P:<br>IMAP";                                                                                                    |                     |                  |                        |
| -                                                                                                    |                                                                                                    |                     |                  |                        |
| Clique em salvar alteraçõ                                                                                                    | es.                                                                                                    |                     |                  |                        |
| Não precisa fechar essa p<br>próximos passos.                                                                                                    | ágina, abra uma nova aba e continue efetuando os                                                                                                    |                     |                  |                        |
| 5) Acesse o link [2]https:/<br>opção "Permitir aplicativo<br>tenha acesso a sua conta                                                                                                    | /myaccount.google.com/lesssecureapps e habilite a<br>s menos seguros" para permitir que o Zimbra UFPE<br>Google.                                                                                                    |                     |                  |                        |
| <ol> <li>6) Entre no seu webmail.u<br/>integrados do SIG@):</li> </ol>                                                                                                    | ıfpe.br com suas credencias antigas (senha de serviços                                                                                                    |                     |                  |                        |
| - Clique na aba de "Prefer                                                                                                    | ências"                                                                                                    |                     |                  |                        |
| 7) No menu lateral, clique                                                                                                    | em "Contas"                                                                                                    |                     |                  |                        |
| 8) Clique na opção "Adicio                                                                                                    | onar Conta Externa"                                                                                                    |                     |                  |                        |
| <ul> <li>9) Em "Configurações da<br/>que foram abertos:</li> <li>1: Coloque seu email da</li> <li>2: Coloque um nome qu</li> <li>UFPE no Gsuite (é um nor</li> <li>3: Marque a opção IMAP</li> <li>4: Escreva o nome imap</li> <li>6: Coloque sua senha ca</li> <li>7: Marque a opção Usar</li> <li>servidor</li> <li>8: Aperte "Configuraçõe</li> </ul> | conta externa" (ver imagem abaixo) preencha os campos<br>UFPE - [email do Gsuit];<br>e irá fazer referência à sua conta conexão do email<br>ne apenas para fazer a sincronização);<br>;<br>eu email UFPE - [email do Gsuit];<br>.gmail.com ;<br>dastrada no UFPE-ID - [senha do email do Gsuit] ;<br>uma conexão criptografada(SSL) ao acessar esse<br>s de teste" |                     |                  |                        |
| 10) A caixa a seguir deve                                                                                                    | aparecer. Aperte OK.                                                                                                    |                     |                  |                        |
| 11) Clique em Salvar                                                                                                    |                                                                                                    |                     |                  |                        |
| 12) É possível verificar qu<br>com o nome que você de                                                                                                    | e na aba da esquerda que foi criado um novo item<br>u à sua conta Gsuite.                                                                                                    |                     |                  |                        |
| 13) Caso tenha pastas, é<br>novo (Gsuite):<br>- Clique na(s) pasta(s) cor<br>- Aperte na opção "mover                                                                                                    | a hora de mover do ambiente antigo (zimba) para o<br>n botão direito;<br>";                                                                                                    |                     |                  |                        |

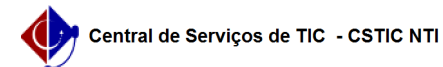

14) Selecione sua conta do Gsuite e aperte OK;

15)Para mover todos os e-mails da caixa de entrada, deve-se:

Selecione um email da caixa de entrada;
 Aperte a combinação de teclas CTRL+SHIFT+A para selecionar todos os e-mails

A caixa de entrada; A MENSAGEM A SEGUIR É EXIBIDA NO TOPO DA TELA AO TER TODOS OS EMAILS SELECIONADOS.

- Arraste os emails para o INBOX (caixa de entrada) da sua Conta Gsuite;

16) Além da caixa de entrada e demais pastas, é importante que se mova os e-mails enviados. Da mesma forma que no passo anterior, pegue a pasta de e-mails enviados no zimbra e mova para pasta de Sent (enviados) da sua Gsuite:

**IMPORTANTE !** 

17) Clique com o botão direito no local de configuração da sua conta GSuite e depois clicar em "Receber E-mail externo"

Após isso, as mensagens que estavam no Zimbra e foram movidas para sua conta Gsuite serão sincronizadas

OBS1: O tempo de sincronização depende da quantidade de e-mails que você tem. OBS2: Pode abrir sua conta no Gmail que já é possível ver as pastas sendo

criadas. OBS3: Para migrar os contatos do Zimbra UFPE para o GSuite (Google), siga os passos descritos na FAQ # 0000472.

http://id.ufpe.br/
 https://myaccount.google.com/lesssecureapps